## Procedura per esecuzione del voto mediante Eligo Voting:

La piattaforma Eligo-Voting invierà all'indirizzo mail di ogni singolo avente diritto di voto, due mail dall'indirizzo <u>notifica-eligo@evoting.it</u>: **la prima** contenente un promemoria della votazione, come da esempio:

| WebMail 5.2.13    | Rubrica 🔻 Altro 👻 🏠                                                                                                    | ▼ Cerca (Messaggio Intero) Q     |
|-------------------|----------------------------------------------------------------------------------------------------|----------------------------------|
| 20/11/2020        |                                                                                                    | Posta in Arrivo (164 Messa       |
| Componi           | Q Aggiorna                                                                                                    | Altro Filtro                     |
| Bozze             |                                                                                                    | BRIEDORAHAO DI OLET (0.50.01 (0. |
| Posta inviata     |                                                                                                    |                                  |
|                   | In notifica-eligo@evoting.it Eligo Voting - Promemonia Assemblea UNIVERSITÀ, DI CHIETI GABRIELE D',ANNUH ZO                                                                                                    | 09:59:06 15                      |
| Azioni cartella 👻 |                                                                                                    |                                  |
| Archives          |                                                                                                    |                                  |
| Trash             |                                                                                                    |                                  |
| Cartella Virtuale |                                                                                                    |                                  |
|                   |                                                                                                    |                                  |
|                   |                                                                                                    | <b>.</b>                         |
|                   | Eligo Voting - Promemoria Assemblea UNIVERSITÀ DI CHIETI GABRIELE D'ANNUNZIO     Da: notifica-elioo@evotino.it                                                                                                    | L Apri in una nuova fines        |
|                   |                                                                                                    |                                  |
| 上 notifica        | -eligo@evoting.it Eligo Voting - Promemoria Assemblea UNIVERSITÀ DI CHI                                                                                                    | ETI GABRIELE D'ANNUNZI           |
|                   |                                                                                                    |                                  |
|                   | Le immagini sono state bloccate in questa parte del messaggio.<br>Mostra le Immagini?                                                                                                    |                                  |
|                   |                                                                                                    |                                  |
|                   |                                                                                                    |                                  |
|                   |                                                                                                    |                                  |
|                   |                                                                                                    |                                  |
|                   |                                                                                                    |                                  |
|                   |                                                                                                    |                                  |
|                   |                                                                                                    |                                  |
|                   | Posta :: Eligo Voting - Promemoria Assemblea UNIVERSITÀ DI CHIETI GABRIELE D'ANNUNZIO - Mozilla Firefox — >                                                                                                    | ×                                |
|                   | 🛛 🔓 https://webmail.unich.it/imp/dynamic.php?page=message&buid=364&mailbox=SU5CT1g& 🕬 🗤 🔽 😫                                                                                                    | =                                |
|                   | ← Rispondi ▼ → Inoltra ▼ 🐼 Spam 🐼 Innocente 前 Elimina                                                                                                    | 0                                |
|                   | Eligo Voting - Promemoria Assemblea UNIVERSITÀ DI CHIETI GABRIELE D'ANNUNZIO 🗮 Visualizza Sorge                                                                                                    | ente                             |
|                   | Data: Oggl, 09:59:06 CET                                                                                                    |                                  |
|                   | A: supportoinformaticorettore@unich.it                                                                                                    | parti                            |
|                   |                                                                                                    |                                  |
|                   |                                                                                                    |                                  |
|                   | Assemblea UNIVERSITA DI CHIETI GABRIELE D'ANNUNZIO                                                                                                    |                                  |
|                   | Gentile Zulli Piero,                                                                                                    |                                  |
|                   | questa comunicazione è un promemoria dell'assemblea "test                                                                                                    |                                  |
|                   |                                                                                                    |                                  |
|                   | - in prima convocazione                                                                                                    |                                  |
|                   | - In seconda convocazione                                                                                                    |                                  |
|                   | L'Assemblea è convocata per discutere e deliberare sul sequente ordine del giorno                                                                                                    |                                  |
|                   |                                                                                                    |                                  |
|                   | Purcha de una face                                                                                                    |                                  |
|                   | Punto da votare                                                                                                    |                                  |
|                   | Punto da votare           1         Votazione +                                                                                                    |                                  |
|                   | Per accedere e poter partecipare online da remoto, ti sarà inviata una ulteriore email contenente le credenziali di accesso prima dell'inizio dell'assemblec                                                                                                    |                                  |
|                   | Punto da votare           1         Votazione I           Per accedere e poter partecipare online da remoto, ti sarà inviata una ulteriore email contenente le credenziali di accesso prima dell'inizio dell'assemblea.                                                                                                    |                                  |
|                   | Punto da votare           1         Votazione             Per accedere e poter partecipare online da remoto, ti sarà inviata una ulteriore email contenente le credenziali di accesso prima dell'inizio dell'assemblea.                                                                                                    |                                  |
|                   | Punto da votare         1       Votazione I         Per accedere e poter partecipare online da remoto, ti sarà inviata una ulteriore email contenente le credenziali di accesso prima dell'inizio dell'assemblea.         Powered by ELIGO         ELIGO <sup>me</sup> e un marchio depositato di ID Technology S r.1. www.kitech.if – www.evoling.if                                                                                                    |                                  |
|                   | Punto da votare         1       Votazione I                                                                                                    |                                  |
|                   | Punto da votare         1       Votazione i         2       Per accedere e poter partecipare online da remoto, ti sarà inviata una ulteriore email contenente le credenziali di accesso prima dell'inizio dell'assemblea.         Powered by ELIGO         ELIGO ™ è un marchio depositato di ID Technology S.r.I. www.idtech.il – www.evoting.it         Questo messaggio è stato generato automaticamente dal sistema di voto. Non utilizzare la funzione 'Rispond'. |                                  |

E' importante ritenere l'indirizzo di posta <u>notifica-eligo@evoting.it</u> come mittente attendibile.

**la seconda mail** contiene invece il link per la votazione e le credenziali di accesso che permettono l'esercizio del voto:

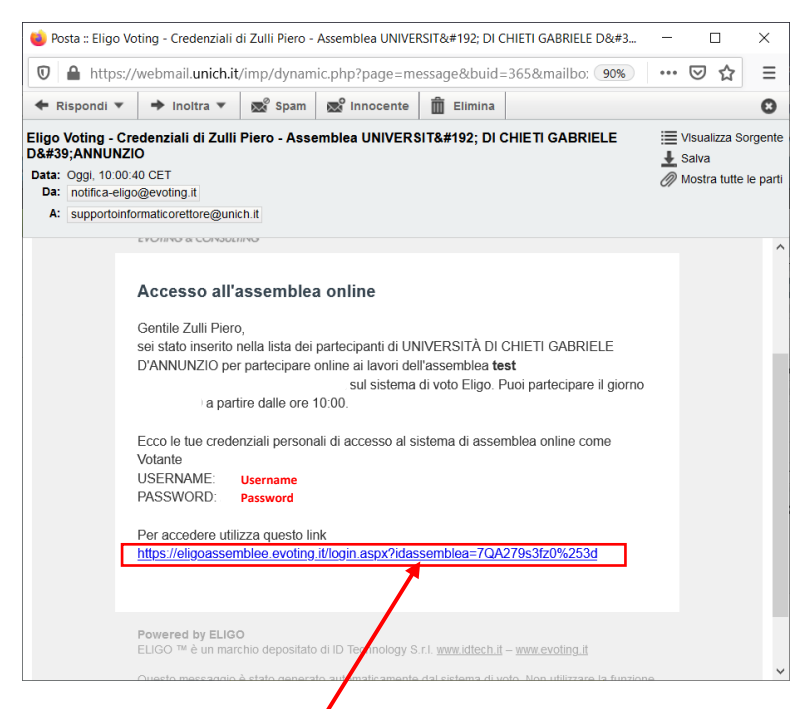

Cliccando sul link riportato nella mail, si accederà alla pagina precedentemente predisposta per ospitare la votazione on-line, come quella riportata nell'esempio:

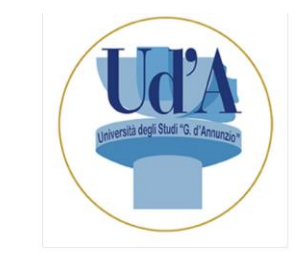

| Ober Mairie | Username                 |
|-------------|--------------------------|
| Password    | Password                 |
|             | Accedi Password smarrita |
|             |                          |
|             |                          |
|             |                          |
| Televenne   |                          |
| Sicurezza   |                          |

Dipartimento di Tecnologie Innovative in Medicina & Odontoiatria DTIM&O

Immettere nell'apposita area le credenziali di accesso fornite mezzo mail e cliccare su "Accedi":

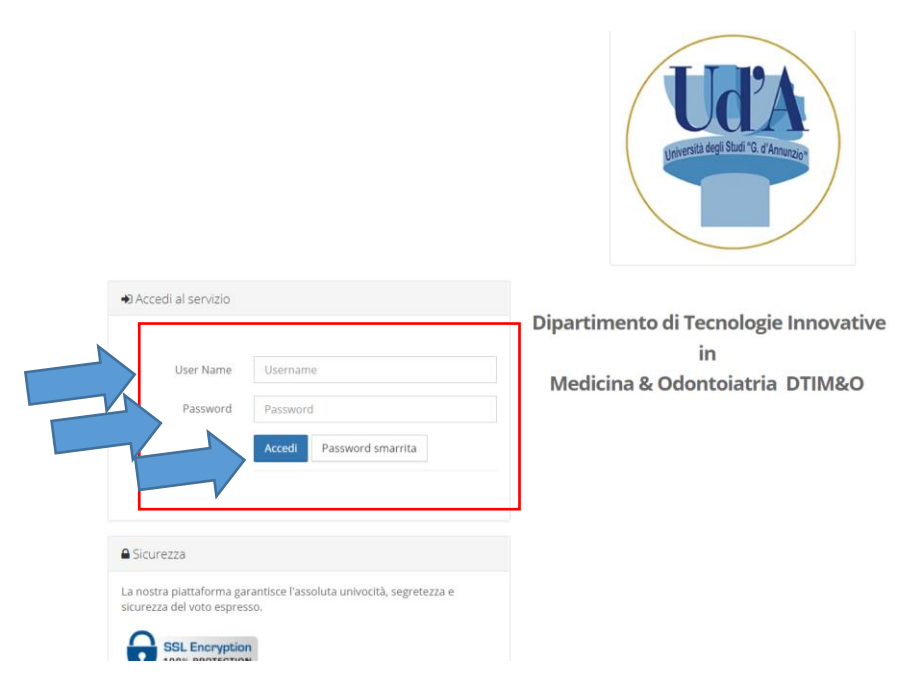

Verrete ricondotti nella pagina di riepilogo contente il punto oggetto di voto, per proseguire cliccare su "Vai al punto da votare", come da immagine riportata:

|      | Udda<br>università degli Studi "G. d'Anunzio                                                      |                        |  |
|------|---------------------------------------------------------------------------------------------------|------------------------|--|
| tes  | t                                                                                                 |                        |  |
| i≌ 2 | )/11/2020 10:00<br>L'Assemblea è convocata per discutere e deliberare sul seguente ordine del gio | rno                    |  |
|      | Punto da votare                                                                                   | Stato votazione        |  |
| 1    | Elezione                                                                                          | in corso               |  |
|      |                                                                                                   |                        |  |
|      |                                                                                                   | Vai al punto da votare |  |

Si accederà alla sezione di voto vera e propria ove poter espletare la scelta di voto che si conclude con cliccando sul pulsante "Vota"

| ≜ X | Zulli Piero |       |                                 |      | 🕺 🛛 Esci 🕪 |
|-----|-------------|-------|---------------------------------|------|------------|
|     |             |       | Lines to the strengt            |      |            |
|     |             |       | STAI VOTANDO PER                |      |            |
|     |             | PUNTO | 1 : Elezione                    |      |            |
|     |             |       | Numero massimo di preferenze: 1 |      |            |
|     |             | Vota  | Preferenza                      |      |            |
|     |             | D     | mario                           |      |            |
|     |             | 0     | Piero                           |      |            |
|     |             | ſ.    | Рірро                           |      |            |
|     |             |       |                                 |      |            |
|     |             |       |                                 |      |            |
|     |             |       |                                 | Vota |            |

Il buon esito dell'operazione è confermato dalla schermata sotto riportata e si conclude cliccando su "Continua":

| e → C | eligoassemblee.ev | vting.it/inviaScheda.aspx?iamail=&invia=true                                                                                                    |          | Q \$ | २३ 🔳 🤠 | F 🗶 🌔 E  |
|-------|-------------------|----------------------------------------------------------------------------------------------------|----------|------|--------|----------|
| ELIGO | Zulli Piero       |                                                                                                    |          |      |        | 🗙 Esci 🖲 |
|       | -                 |                                                                                                    |          |      |        |          |
|       |                   | 🕼 Il tuo voto è stato registrato                                                                                                    | 04       |      |        |          |
|       |                   | Existence of two callenge of the approximation callenge of the second of the second of |          |      |        |          |
|       |                   |                                                                                                    | Continua |      |        |          |
|       |                   |                                                                                                    |          |      |        |          |
|       |                   |                                                                                                    |          |      |        |          |
|       |                   |                                                                                                    |          |      |        |          |
|       |                   |                                                                                                    |          |      |        |          |
|       |                   |                                                                                                    |          |      |        |          |
|       |                   |                                                                                                    |          |      |        |          |
|       |                   |                                                                                                    |          |      |        |          |
|       |                   |                                                                                                    |          |      |        |          |
|       |                   |                                                                                                    |          |      |        |          |
|       |                   |                                                                                                    |          |      |        |          |
|       |                   |                                                                                                    |          |      |        |          |
|       |                   |                                                                                                    |          |      |        |          |
|       |                   |                                                                                                    |          |      |        |          |
|       |                   |                                                                                                    |          |      |        |          |
|       |                   |                                                                                                    |          |      |        |          |
|       |                   |                                                                                                    |          |      |        |          |